## PowerPoint 2019 クイックマスター 追補情報

Microsoft Office 更新プログラムの適用状況によるバージョンの違いや、ライセンスの種類、解像度等の環境設定によって、コマンドの名称や画面の見え方等が本書に記載のものと異なる場合がございます。本書に沿ってアプリケーションを操作する際に、記載の内容と異なる箇所がございましたら、適宜読み替えて学習を進めてくださいますようお願いいたします。

本書の発行後、アプリケーションの更新によって変化のあった箇所を以下に掲載いたします。以下の内容は、 PowerPoint 2019で2025年3月に検証したものです。※OS: Win10、PowerPointのバージョン: 2502(ビルド18526.20168)

■ Backstage ビュー・ウィンドウの表示に関すること

- Backstage ビューリニューアル
  ※操作手順にも変更があります
  旧:[ファイル]タブをクリックすると、Backstage ビューの[<u>情報</u>]または[<u>開く</u>]が表示される
  新:[ファイル]タブをクリックすると、Backstage ビューの[ホーム]が表示される
- リボン・ボタン・作業ウインドウ等の表示に関すること
  - リボン上の各グループ右下にあるダイアログボックスや作業ウィンドウなどを開くボタンのデザイン変更
  - ・リボン上のボタンの一部に表示される「▼」のデザイン変更
  - ・リボン上のボタンの名称変更 (例) [デザイン] タブー [テーマ] グループの [<u>その他</u>] ボタン→ [<u>テーマ</u>] ボタン (p.22 手順4など)
  - ・リボン上のボタンの大きさの変化(文字+アイコンのボタンがアイコンのみになるなど)
  - 新しいボタン・グループ
  - ・ コンテンツのプレースホルダーに表示されるアイコンの増加(レリーフの挿入、アイコン挿入)
  - ・ [デザインアイデア] 作業ウィンドウが表示されなくなった (p.22)
- コンテキストタブの表示に関すること

| 第1版発行時(2019年12月)           | 2025 年 3 月時点                         |
|----------------------------|--------------------------------------|
| [表ツール]の [デザイン] タブ          | [表ツール]の [テーブルデザイン] タブ                |
| [表ツール]の[レイアウト]タブ           | [表ツール]の[テーブルレイアウト]タブ                 |
| [SmartArt ツール] の [デザイン] タブ | [SmartArt ツール] の [SmartArt のデザイン] タブ |
| [描画ツール]の [書式] タブ           | [描画ツール]の[図形の書式]タブ                    |

- アイコン等のデザインに関すること
  - PowerPoint を含む Office アプリケーションや Windows 標準アプリケーションのアイコンおよびファイルのアイコンのデザイン変更
- ■機能の廃止に関すること
  - ・比較の機能は廃止になりました。(p.226)
  - ・スマート検索機能は廃止になりました。(p.227)

■ その他の変更箇所

| 区分 | 該当箇所                     | 変更内容                                        |
|----|--------------------------|---------------------------------------------|
| 動作 | p.9 1-3 PowerPoint の画面構成 | 旧:「操作アシスト」は、~~ [実行したい作業を入力してください]           |
|    | MEMO                     | をクリックし、関連するキーワードを入力すると、~~また、キ               |
|    | 「●操作アシスト」                | ーワードを入力したときに表示されるメニューの[ <u>"〇〇"のヘル</u>      |
|    |                          | プを参照]をクリックすると、入力したキーワードに関連するへ               |
|    |                          | ルプを参照できます。                                  |
|    |                          | 新:「操作アシスト」は、~~ [何をしますか] をクリックし、関連           |
|    |                          | するキーワードを入力すると、~~また、キーワードを入力した               |
|    |                          | ときに表示されるメニューの [ヘルプの表示] の一覧から項目を             |
|    |                          | クリックすると、入力したキーワードに関連するヘルプを参照                |
|    |                          | できます。                                       |
| 動作 | p.74 4-4 「画像の挿入」 手順3     | 旧: [画像] グループの [図] ボタンをクリック。                 |
|    | p.87 5-2「罫線の書式設定」 手順6    | 新: [画像] グループの [ <u>画像を挿入します</u> ] ボタンをクリック。 |
|    | p.135 1-2 「タイトルスライドレイア   | <u>[画像の挿入元]から[このデバイス]をクリック。</u>             |
|    | ウトの編集」 手順 11             |                                             |

| 区分 | 該当箇所                   | 変更内容                              |
|----|------------------------|-----------------------------------|
| 動作 | p.74 4-4「画像の挿入」 手順6の後  | 旧:画像がスライドに挿入され、画像の周囲にハンドルが表示されま   |
|    | p.87 5-2 「罫線の書式設定」 手順9 | I. I.                             |
|    | の後                     | 新:画像がスライドに挿入されます。画像の周囲のハンドルが表示さ   |
|    |                        | れない場合は、画像をクリックするとハンドルが表示されます。     |
| 動作 | p.79 5-1 「文字列の入力」 手順 1 | 旧:1 行1 列目のセルにカーソルが表示されていることを確認する。 |
|    |                        | 新:1行1列目のセル内をクリック。                 |

株式会社ウイネット